# INAIL VE TF - Scheda tecnica

**REGISTRAZIONE AL RUOLO DI MEDICO ESTERNO** 

Il soggetto che intende richiedere telematicamente le credenziali di Medico esterno deve presentare la domanda di abilitazione (reperibile sotto la sezione Modulistica del Portale Inail) con le seguenti modalità:

- Utente in possesso di Carta Nazionale dei Servizi (CNS), credenziali INPS o credenziali dispositive INAIL: dovrà utilizzare, per l'invio della richiesta, il servizio *InailRisponde* disponibile nella sezione Contatti (o Supporto) del portale <u>www.inail.it</u>, utilizzando la categorizzazione "Prestazioni a tutela del Lavoratore – Assistenza ai servizi online – Registrazione ed autenticazione".

FIG. 1-accesso con credenziali dispositive – link per accedere alla sezione di accesso

## https://www.inail.it/cs/internet/accedi-ai-servizi-online/registrazione-login.html

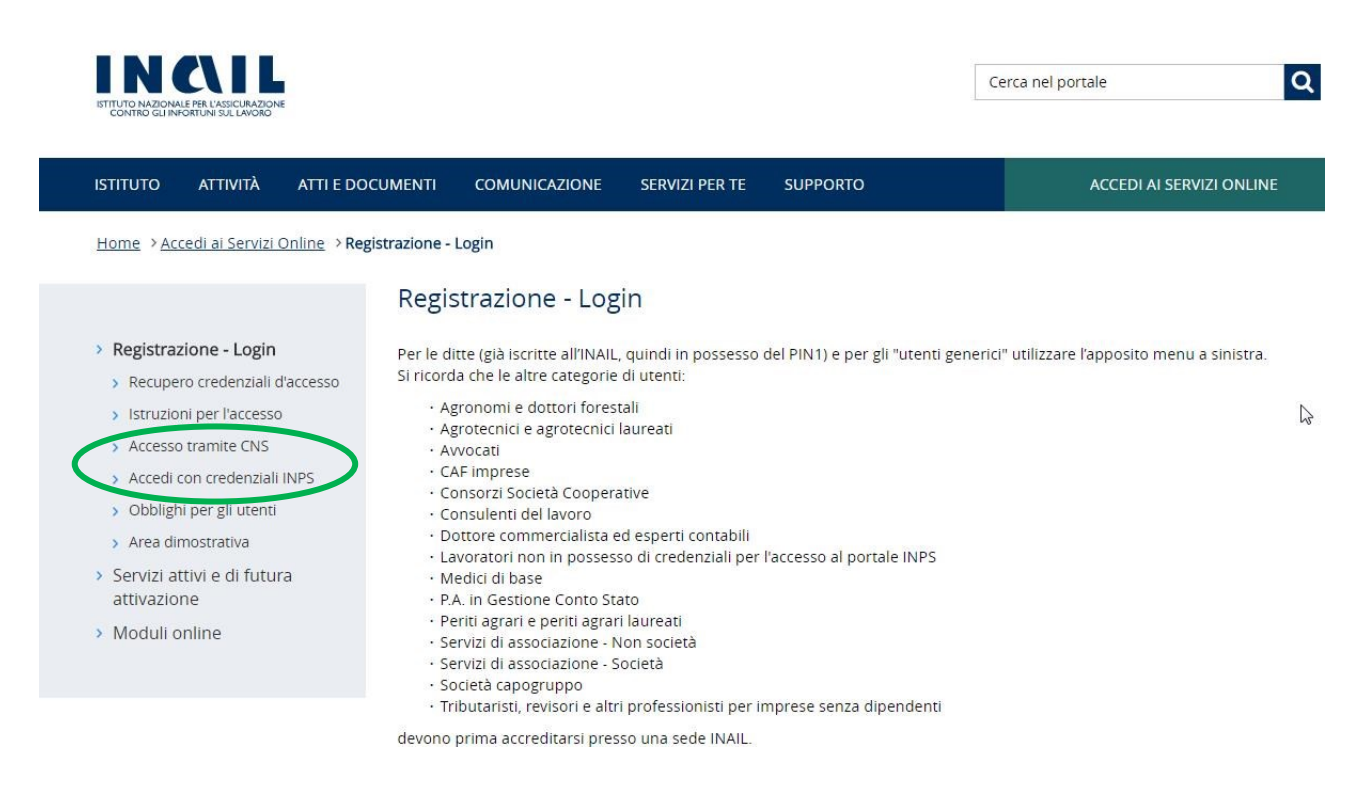

### Link Accesso con credenziali dispositive INAIL

https://www.inail.it/cs/internet/accedi-ai-servizi-online.htmlhttps://www.inail.it/cs/internet/accedi-ai-servizi-online.html

FIG. 2 e 3- Inoltro del modulo attraverso il servizio **InailRisponde** (funzione "Allega File").

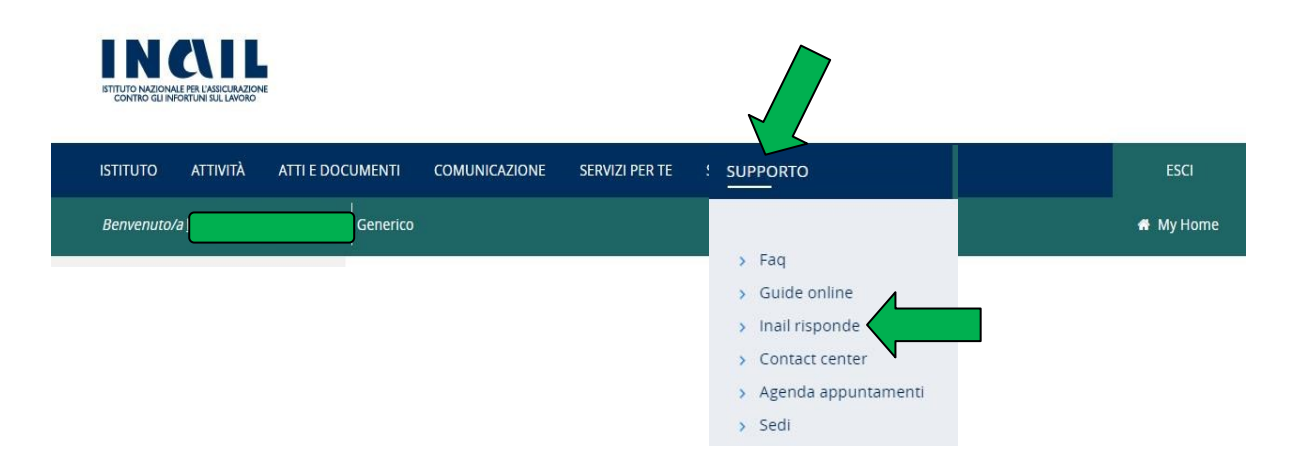

### INAIL RISPONDE

| atu                                                                                                    |                                                                                                    |                                                                                                    |  |  |
|----------------------------------------------------------------------------------------------------|----------------------------------------------------------------------------------------------------|----------------------------------------------------------------------------------------------------|--|--|
| nvenuto, al fine di poterle fornire l<br>nvitamo a compilare/integrare qu                                                                                                    | e informazioni richieste in maniera tempestiva e puntuale, ga<br>esto form.                                                                                                    | irantendo la sicurezza delle informazione racco                                                                                                    |  |  |
| Indirizzo per risposte *                                                                                                    | Pinail.it                                                                                                    |                                                                                                    |  |  |
| Telefono *                                                                                                    |                                                                                                    |                                                                                                    |  |  |
| Categoria *                                                                                                    | Prestazioni a tutela del lavoratore                                                                                                    | ~ /                                                                                                    |  |  |
| Sottocategoria *                                                                                                    | Assistenza Servizi Online                                                                                                    | ~ <                                                                                                    |  |  |
| Oggetto "                                                                                                    | Registrazione ed autenticazione                                                                                                    |                                                                                                    |  |  |
| ATTENZIONE - Per garantire il<br>Per modificar<br>Vi sensi dell'art. 13 del D.Lgs. n. 19<br>iorniti saranno trattati solo ed escluai<br>o diffusione del dati stessi da parte di<br>alfusione di protezione dei dati ed iden<br>96/2003. Il trolare e responsabile o | corretto smistamento, è necessario selezionare correttamen<br>re i propri dati, utilizzare la funzione "Modifica anagrafica", ac<br>6/2003 "Codice in malenia di protezione dei dati personali" le fom<br>vamente per tutte le ettività connesse alla fruizione da parte sua<br>ell'Istituto. Il trattamento dei dati è effettuato con l'ausilio di mezz<br>e a garantire la sicurezza e la riservatezza, nel rispetto di quanto<br>tel trattamento dei dati personali è INAIL. In relazione al trattata<br>el trattamento dei dati personali è INAIL. In relazione al trattata | te le aree tematiche inerenti al proprio quesito<br>ccessibile dal profilo personale<br>iamo le seguenti informazioni: i dati personali da<br>fei servizi TIMATL e non è prevista la comunicazione<br>i elettronici e/o modalità volte ad assicurare un ilivo<br>o definito negli articoli n. 33 e seguenti del D.Lgs,<br>mento dei dati raccolt, il soggetto interessato pe<br>antrale Comanizzatone Cluritale VIa Santuarlo Reo |  |  |

la sicurezza del lavoratori e competitività per le imprese

|                                                | e Dinail.it                                                                 |   |   |  |
|------------------------------------------------|-----------------------------------------------------------------------------|---|---|--|
| Telefono *                                     | DEPARTMENT                                                                  |   |   |  |
| Categoria *                                    | Prestazioni a tutela del lavoratore                                         | ~ | ~ |  |
| Sottocategoria *                               | Assistenza Servizi Online                                                   | * | ~ |  |
| Oggetto *                                      | Registrazione ed autenticazione                                             | ~ |   |  |
| C.A.P. *                                       |                                                                             |   |   |  |
| Unità                                          |                                                                             | × |   |  |
| Codice ditta                                   |                                                                             |   |   |  |
|                                                |                                                                             | 1 |   |  |
| Parametri aggiuntivi                           |                                                                             |   |   |  |
|                                                | Numero caso                                                                 |   |   |  |
|                                                | I campi contrassegnati con * sono obbligatori                               |   |   |  |
| Richiesta abilitazion<br>In allegato il modulo | e ai servizi telematici Medici Esterni.<br>debitamente compilato e firmato. |   | ^ |  |
| Richiesta abilitazion<br>In allegato il modulo | e ai servizi telematici Medici Esterni.<br>debitamente compilato e firmato. |   | ^ |  |
| Richiesta abilitazion<br>In allegato il modulo | e ai servizi telematici Medici Esterni.<br>debitamente compilato e firmato. |   | ~ |  |

https://www.inail.it/cs/internet/docs/ucm\_220206.pdf?section=atti-e-documenti - link download modulo da allegare unitamente alla copia fronte/retro del documento d'identità in corso di validità.

- Utente in possesso di credenziali generiche (**Cittadino generico** o **medico competente**): dovrà utilizzare, per l'invio della richiesta, *l'apposito servizio online* "*Richiedi credenziali dispositive*" presente sul portale istituzionale <u>www.inai.it</u>, utilizzando la categorizzazione "Prestazioni a tutela del Lavoratore – Assistenza ai servizi online – Registrazione ed autenticazione" (FIG.3).

Link per accedere ai servizi online <u>https://www.inail.it/cs/internet/accedi-ai-servizi-online.html</u> *FIG. 4 – accesso ai servizi online* 

|                                                                |                  |               |                | Cerca nel portale            |                          |
|----------------------------------------------------------------|------------------|---------------|----------------|------------------------------|--------------------------|
| ISTITUTO ATTIVITÀ                                              | ATTI E DOCUMENTI | COMUNICAZIONE | SERVIZI PER TE | SUPPORTO                     | ACCEDI AI SERVIZI ONLINE |
| Home > Accedi ai Servizi O                                     | nline            |               |                |                              |                          |
| Registrazione - Login                                          |                  |               | ACC            | EDI AI SERVIZI ONI           | LINE                     |
| <ul> <li>Servizi attivi e di futura<br/>attivazione</li> </ul> |                  |               | Nome utente    |                              |                          |
| Moduli online                                                  |                  |               |                |                              |                          |
|                                                                |                  |               |                | ACCEDI                       |                          |
| Itilizza                                                       |                  |               |                |                              |                          |
| urc On Line                                                    |                  |               |                | hai dimenticato la password? | 2                        |
| remio casalinghe                                               |                  |               |                |                              |                          |
| restazioni                                                     |                  |               |                |                              |                          |
| ichiedi credenzial<br>ispositive                               | i 🔒              | Selezionare d | al menù "Ric   | chiedi credenzia             | li dispositive"          |
| Invio modulo online                                            |                  |               |                |                              |                          |

<u>https://www.inail.it/cs/internet/docs/ucm\_220206.pdf?section=atti-e-documenti</u> - **link download modulo da allegare** unitamente alla copia fronte/retro del documento d'identità in corso di validità.

- **Utente sprovvisto di credenziali**: dovrà, prioritariamente, registrarsi come "Utente generico/Cittadino" ed utilizzare, per l'invio della richiesta, *l'apposito servizio online* "*Richiedi credenziali dispositive*" (FIG. 4) presente sul portale istituzionale <u>www.inai.it</u>, utilizzando la categorizzazione "Prestazioni a tutela del Lavoratore – Assistenza ai servizi online – Registrazione ed autenticazione" (FIG. 3).

### Fig.5 – registrazione Utente generico

https://www.inail.it/cs/internet/accedi-ai-servizi-online/registrazione-login/istruzioni-perl\_accesso/registrazione-utente/registrazione-utente-generico.html

Effettuata la registrazione come utente generico, l'utente riceverà una mail per la conferma della registrazione, attraverso apposito link. Successivamente dovrà accedere ai servizi online per inviare la richiesta di credenziali dispositive per medico esterno utilizzando la categorizzazione FIG. 3 (pag. precedente).

Di seguito immagine della sezione "Registrazione come utente generico"

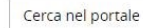

Q

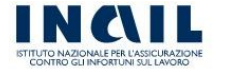

| ISTITUTO ATTIVITÀ ATTI E DO                                                                                                    | CUMENTI COMUNICAZIONE SERVIZI PER TE SUPPORTO ACCEDI AI SERVIZI ONLINE                                                                                                    |  |  |  |  |  |  |
|----------------------------------------------------------------------------------------------------|----------------------------------------------------------------------------------------------------|--|--|--|--|--|--|
| Home > Accedi ai Servizi Online > Registrazione - Login > Istruzioni per l'accesso > Registrazione utente > Registrazione utente generico |                                                                                                    |  |  |  |  |  |  |
|                                                                                                    | Registrazione utente generico                                                                                                    |  |  |  |  |  |  |
| > Registrazione - Login                                                                                                    | Deve registrarsi come "utente generico":                                                                                                    |  |  |  |  |  |  |
| Recupero credenziali d'accesso                                                                                                    |                                                                                                    |  |  |  |  |  |  |
| > Istruzioni per l'accesso                                                                                                    | a. Il Cittadino che vuole chiedere informazioni o chiarimenti all'INALL tramite l'applicativo Inail risponde presente nella                                                                                                    |  |  |  |  |  |  |
| > Registrazione ditta                                                                                                    | sezione "Contatti".                                                                                                    |  |  |  |  |  |  |
| > Registrazione utente                                                                                                    | b. Il Cittadino che vuole accedere ai seguenti servizi online:                                                                                                    |  |  |  |  |  |  |
| Registrazione utente<br>generico                                                                                                    | Prestazioni - Certificazione Unica     Premio Casalinghe     Inductionali discontinue                                                                                                    |  |  |  |  |  |  |
| Registrazione utente con<br>credenziali dispositive                                                                                       | Kichiedi Crederiziali dispositive     Durc On Line - Consultazione Regolarità                                                                                                    |  |  |  |  |  |  |
| Auto Registrazione                                                                                                    | c. Il Datore di Lavoro di azienda o pubblica amministrazione non soggetta ad assicurazione Inail, per accedere ai seguenti                                                                                                    |  |  |  |  |  |  |
| <ul> <li>Registrazione ditta settore<br/>navigazione</li> </ul>                                                                           | <ul> <li>Servizi online:</li> <li>Libro Unico del Lavoro, per documentare la gestione del rapporto di lavoro, la situazione occupazionale del datore di lavoro ed il regolare trattamento delle risorse umane.</li> <li>Denunce (modulo riduzione agricoli e DNA soci)</li> <li>Ditte non Inail (creazione anagrafica e gestione)</li> <li>Dichiarazione Unità Produttiva (UP)</li> <li>Incentivi alle imprese (ISI, FIPIT)</li> <li>Inserimento dei Rappresentanti dei Lavoratori per la Sicurezza (RLS), come indicato dal Decreto Legislativo 9 aprile 2008, n. 81 in materia di tutela della salute e della sicurezza nei luoghi di lavoro.</li> <li>Richiedi credenziali dispositive</li> <li>Durc On Line - Consultazione Regolarità</li> </ul> |  |  |  |  |  |  |
| <ul> <li>Registrazione medico<br/>competente</li> </ul>                                                                                   |                                                                                                    |  |  |  |  |  |  |
| <ul> <li>Associazione medico<br/>competente</li> </ul>                                                                                    |                                                                                                    |  |  |  |  |  |  |
| > Help online                                                                                                    |                                                                                                    |  |  |  |  |  |  |
| > Accesso tramite CNS                                                                                                    |                                                                                                    |  |  |  |  |  |  |
| > Accedi con credenziali INPS                                                                                                    |                                                                                                    |  |  |  |  |  |  |
| > Obblighi per gli utenti                                                                                                    | Nel caso in cui un datore di lavoro si rivolga ad un consulente già autorizzato all'accesso a tali aree, sarà il consulente<br>medesimo ad inserire sui servizi online i dati anagrafici dell'azienda per la quale ha delega e successivamente ad operare                                                                                                    |  |  |  |  |  |  |
| > Area dimostrativa                                                                                                    | per suo conto.                                                                                                    |  |  |  |  |  |  |
| > Servizi attivi e di futura                                                                                                    | PROCEDI CON LA REGISTRAZIONE                                                                                                    |  |  |  |  |  |  |
|                                                                                                    |                                                                                                    |  |  |  |  |  |  |

La domanda di abilitazione (vedi link indicato nelle pagine precedenti, oppure, il download dello stesso è reperibile sotto la sezione Atti e documenti – Moduli e modelli - Altri moduli - del Portale) deve essere firmata e ad essa va allegata copia fronteretro del documento d'identità in corso di validità.

In caso di mancata corrispondenza tra i dati anagrafici indicati nella domanda e quelli contenuti nel documento d'identità, l'utente riceverà una mail/PEC informativa con indicati i motivi di rifiuto della richiesta di attribuzione del proprio profilo.